# hovercam ORBIT QUICK START GUIDE

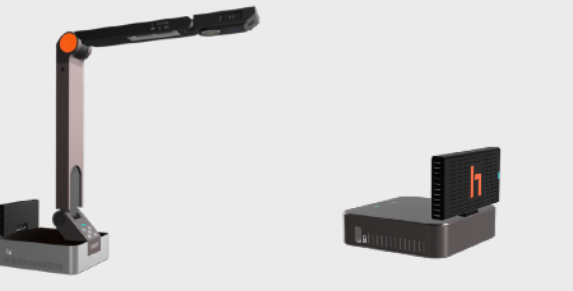

Wireless Receiver

(RX)

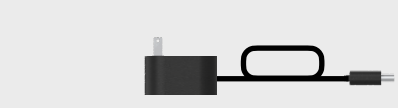

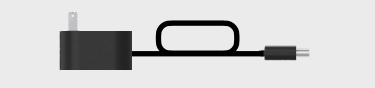

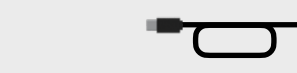

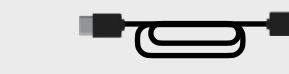

Orbit Camera (TX)

**Power Adapter** For Charging Camera USB-C to USB-C Cable **Connects to Reciever** 

USB-C to USB-A Cable **Connects to Reciever** 

WHAT'S IN THE BOX

**HDMI** Cable **Connects to Reciever** (HDMI Mode Only)

### **Wireless USB Setup**

Connect Wireless Reciever dongle to computer with either the USB-C to A or USB-C to C cable. DO NOT use cable marked "power only". Reciever will power-on automatically and search for camera.

Aim Wireless Reciever antenna towards Camera's antenna IMPORTANT: Line-of-sight required. Rotate both antennas 90° upwards. See the backside for more details.

**Power-On Orbit Camera** by pressing & holding power button on the side of the camera.

**Open any camera software on computer** and select "HoverCam Orbit" as camera input. We recommend using the free HoverCam Flex software downloadable from hovercam.com/software

Wait for Orbit to Connect. Loading screen will display until camera connects. When wireless status indicators on Camera (TX) and Reciever (RX) are solid blue, connection is complete. Connection takes ~ 30 sec.

4

#### **Wireless HDMI Setup** В

**Mount Wireless Reciever dongle on display** 

**Connect Wireless Receiver to display** using the included HDMI cable.

Connect Wireless Receiver to power source Use either USB-C to A 3 or **USB-C to C** cable to connect to USB port on display (or to wall using power brick)

Aim Wireless Reciever's antenna towards Camera's antenna IMPORTANT: Line-of-sight is required. Rotate both antennas 90° upwards.

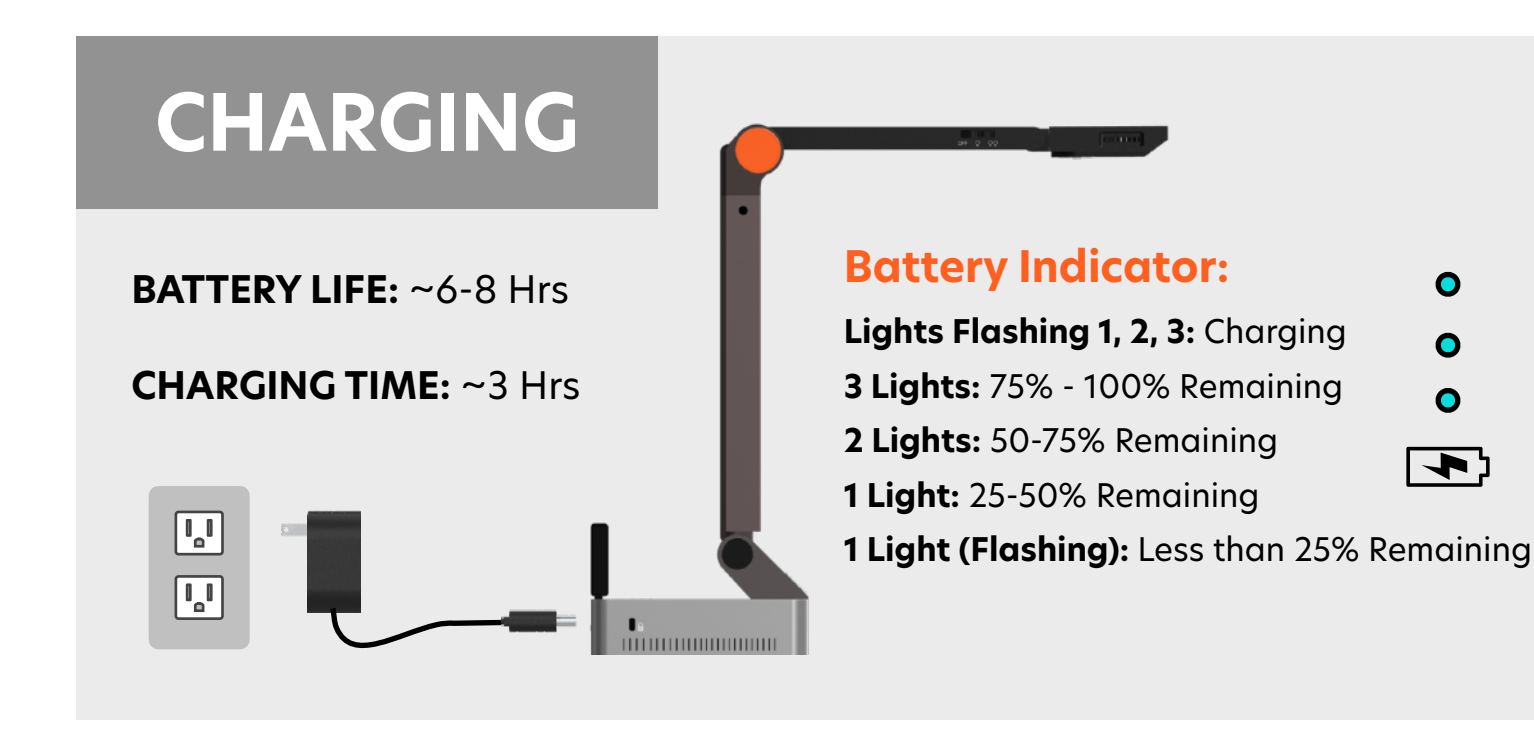

### **IMPORTANT: CAMERA AND RECEIVER** MUST HAVE "LINE-OF-SIGHT" SEE BACKSIDE FOR MORE INFO

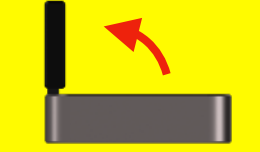

For the strongest signal strength, rotate antennas on both the camera and receiver 90° upward.

- **Power-On Orbit Camera** by pressing & holding power button on side.
- **Power-On Display** and switch input to correct HDMI port.

Wait for Orbit to Connect. Loading screen will display until camera connects. When wireless status indicators on Camera and Reciever are solid blue, connection is complete. Connection takes ~ 30 seconds.

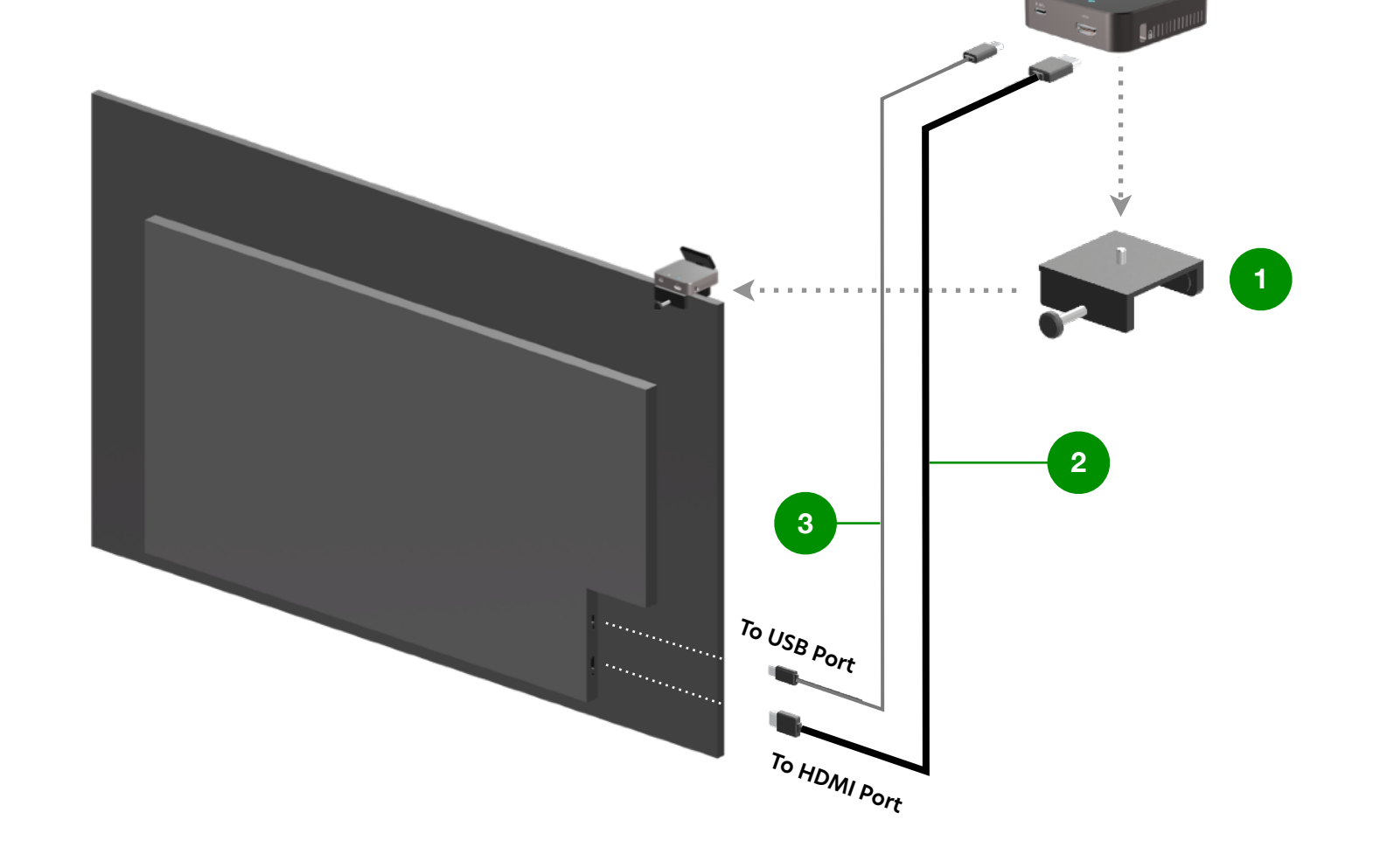

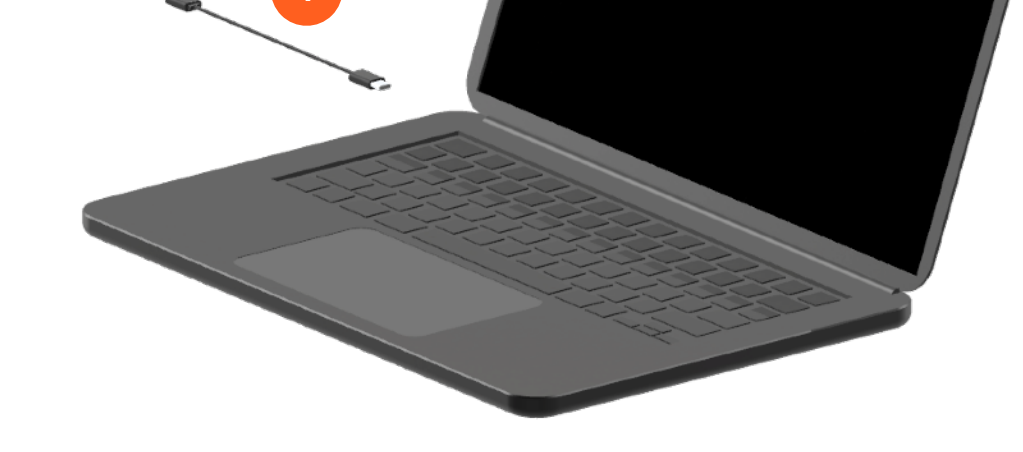

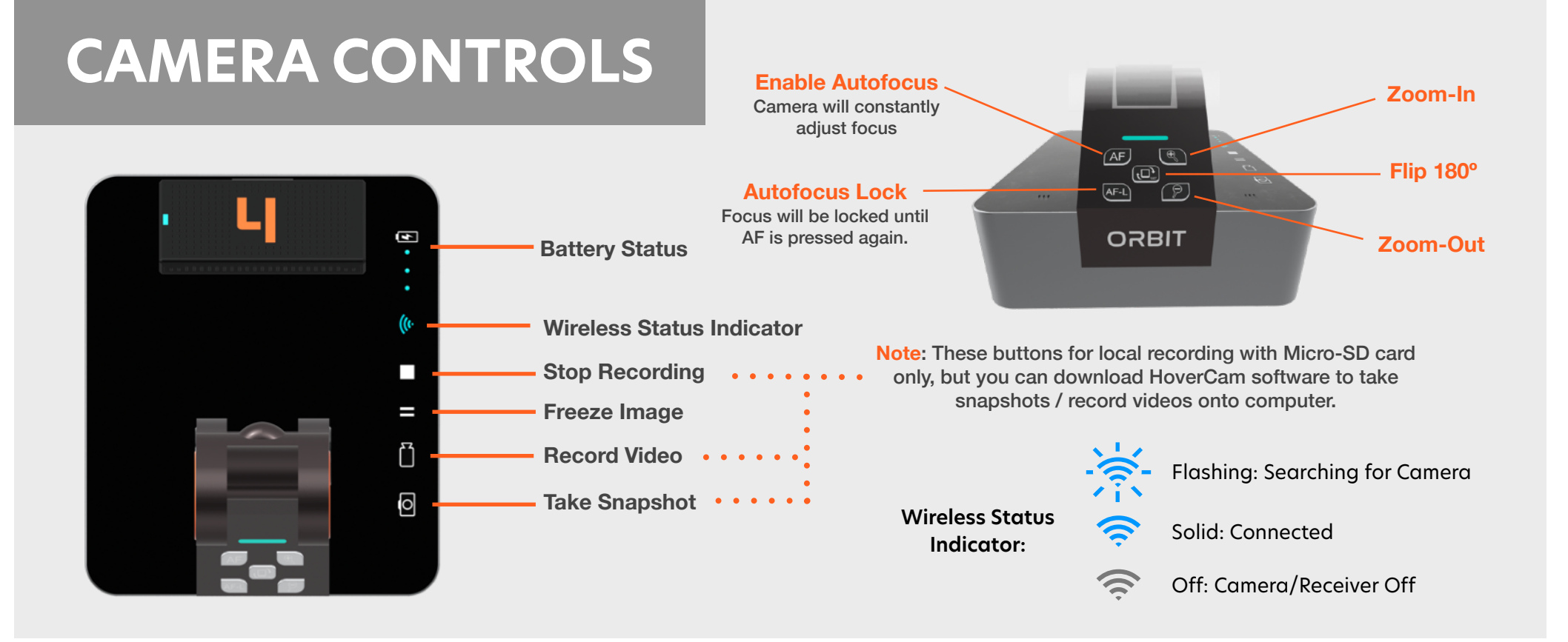

## **ORBIT** Wireless Receiver Positioning Guide

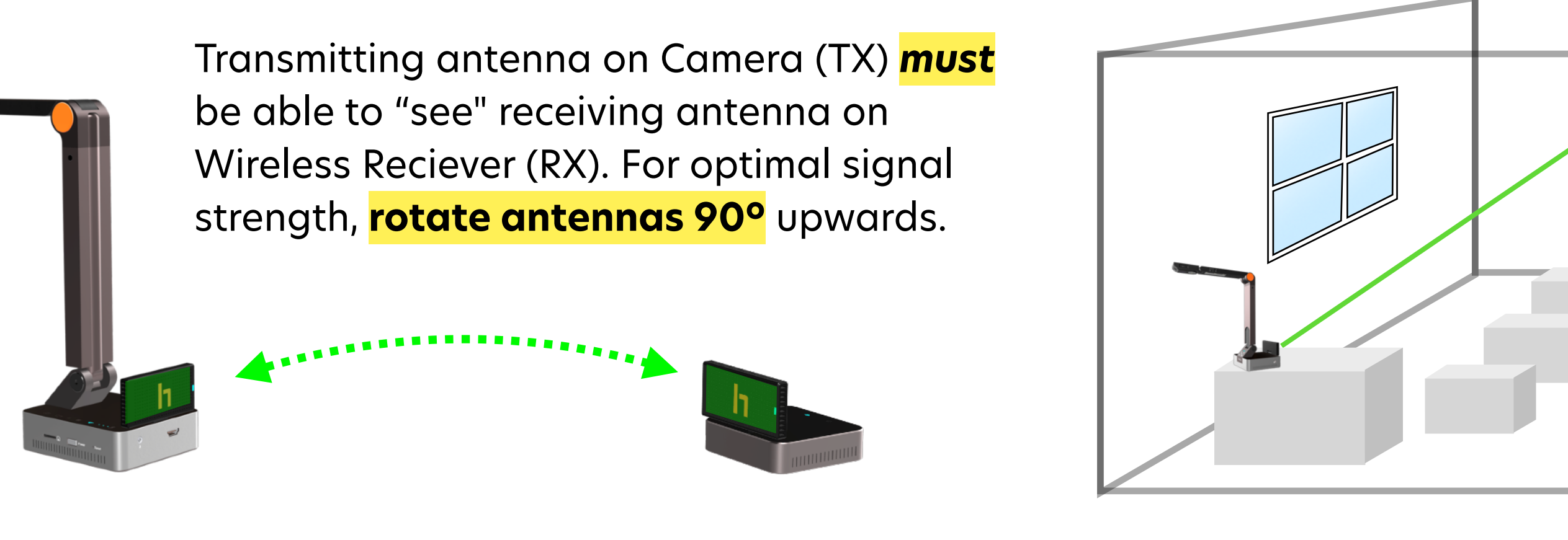

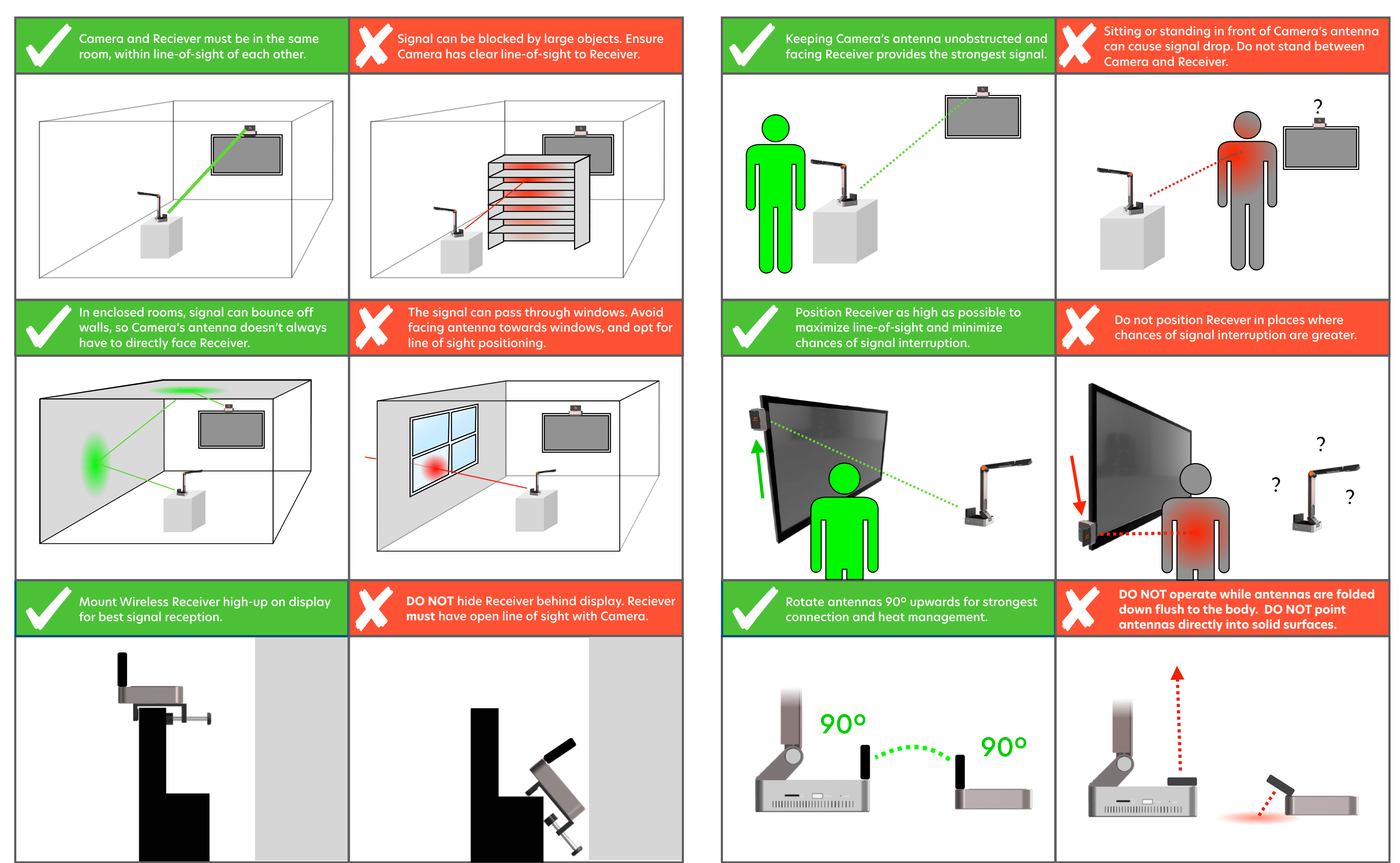

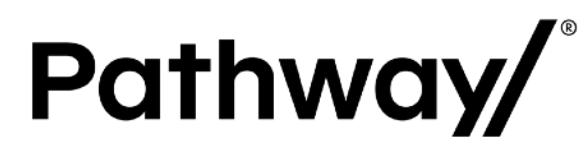

© Copyright 2023 Hovercam®. All rights reserved. Hovercam® is a registered trademark of Pathway Innovations, Inc.he following granted or pending patents have been filed by Pathway Innovations, Inc. (D.B.A. Hovercam) with the United Sates Patent and Trademark Office (USPTO): https://www.hovercam.com/patents. 240215

<u>support@hovercam.com</u>

\$\langle +1 (858)-750-3499

hovercam.com/orbit-academy

**SUPPORT**